## How to Import Origin Company Locations into i21 company

Origin Company Locations can be imported to i21 company through Origin Conversions screen.

Here is how to Import Company Locations from Origin System into i21 company:

- 1. Login as Admin User
- 2. On user's menu panel, go to System Manager menu then open Imports and Conversions menu
- 3. On Imports and Conversions screen, click Import Company Locations button

| Imports and Conversions                      | ÷                        |                                                                  |  | × |
|----------------------------------------------|--------------------------|------------------------------------------------------------------|--|---|
| Close                                        |                          |                                                                  |  |   |
| Details                                      |                          |                                                                  |  |   |
| System Manager                               | Download CSV Template 🝷  |                                                                  |  |   |
| General Ledger                               | Migrations               |                                                                  |  |   |
| Financial Report Designer<br>Cash Management | Migrate Users            | Creates entity entry for users created on Version 14.2 or lower. |  |   |
| Inventory<br>Purchasing                      | Import Origin Menus      | Import Origin Menus                                              |  |   |
| Sales                                        | Import Origin User Roles | Import Origin User Roles                                         |  |   |
| Payroll<br>Ticket Management                 | Import Origin Users      | Import Origin Users                                              |  |   |
| Contract Management                          | Import Company Locations | Import Company Locations                                         |  |   |
| Tank Management                              | Import Taxes             | Import Taxes                                                     |  |   |
| Card Fueling<br>Transports                   | Import Tax Rates         | Import Tax Rates                                                 |  |   |
| Patronage                                    | Common Info Migrations   |                                                                  |  | - |
| ? 🗘 🖓   Ready                                |                          |                                                                  |  |   |

4. Click the Yes button on the confirmation message:

| (]                                                                       | 5 |  |  |  |
|--------------------------------------------------------------------------|---|--|--|--|
| iRely i21                                                                |   |  |  |  |
| You are about to import 2 records.<br>Are you sure you want to continue? |   |  |  |  |
| Yes No                                                                   | 5 |  |  |  |

## 5. A successful message should prompt after.

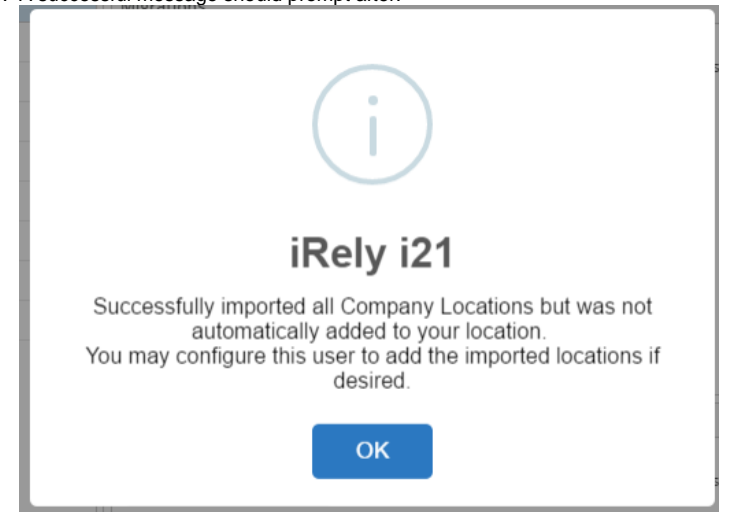

6. Imported Company Locations will be added on the list in Common Info > Company Locations.

## Here is how to Import Company Locations from Origin System into i21 company:

- Login as Admin User
  On user's menu panel, go to System Manager folder then click Utilities folder
- 3. Open Origin Conversions menu
- 4. On Origin Conversions screen, click Import Company Locations button

| etails                                      |                                                                                |  |  |
|---------------------------------------------|--------------------------------------------------------------------------------|--|--|
| System Manager                              | Migrations                                                                     |  |  |
| General Ledger<br>Financial Report Designer | Migrate Users Creates entity entry for users created on Version 14.2 or lower. |  |  |
| Cash Management                             | Import Origin Menus Import Origin Menus                                        |  |  |
| Purchasing                                  | Import Origin User Roles Import Origin User Roles                              |  |  |
| Tank Management                             | Import Origin Users Import Origin Users                                        |  |  |
| Card Fueling                                | Import Company Locations                                                       |  |  |
|                                             | Common Info Migrations                                                         |  |  |
|                                             | Currency Migrates all Origin Currencies into i21 Currencies                    |  |  |
|                                             |                                                                                |  |  |
|                                             |                                                                                |  |  |

## 5. Click the Yes button on the confirmation message:

| (]                                                                       |  |  |  |  |  |
|--------------------------------------------------------------------------|--|--|--|--|--|
| iRely i21                                                                |  |  |  |  |  |
| You are about to import 2 records.<br>Are you sure you want to continue? |  |  |  |  |  |
| Yes No                                                                   |  |  |  |  |  |

6. A successful message should prompt after.

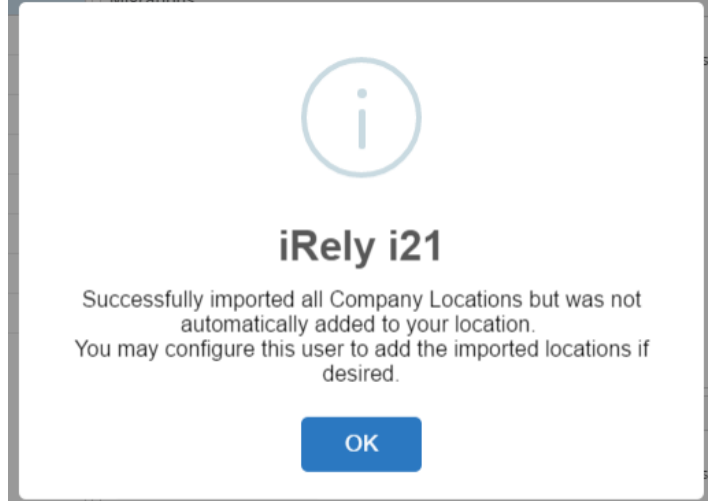

7. Imported Company Locations will be added on the list in Common Info > Company Locations.

| New Open Refresh Export Close                |               |          |        |  |  |  |
|----------------------------------------------|---------------|----------|--------|--|--|--|
| BE Layout Q Filter Records (F3) 15 record(s) |               |          |        |  |  |  |
| Location Name                                | Location Type | Location | Active |  |  |  |
| 0000 - Home Office                           | Office        | 0000     | true   |  |  |  |
| 0001 - Fort Wayne                            | Warehouse     | 0001     | true   |  |  |  |
| 0002 - Indianapolis                          | Warehouse     | 0002     | true   |  |  |  |
| 0003 - Richmond                              | Plant         | 0003     | true   |  |  |  |
| 0004 - South Bend                            | Farm          | 0004     | true   |  |  |  |
| 0005 - Chatham                               | Warehouse     | 0005     | true   |  |  |  |
| 0006 - Blenheim                              | Warehouse     | 0006     | true   |  |  |  |
| 0007 - Port Albert                           | Warehouse     | 0007     | true   |  |  |  |
| 0101 - iRely Mart                            | Office        | 0101     | true   |  |  |  |
| 0555 - Test Location                         | Office        |          | true   |  |  |  |
| Loc 01                                       | Office        |          | true   |  |  |  |
| Loc 02                                       | Office        |          | true   |  |  |  |
| Loc 03                                       | Warehouse     |          | true   |  |  |  |
| Loc 02 - 558                                 | Office        |          | true   |  |  |  |
| Loc 03 - 560                                 | Office        |          | true   |  |  |  |
|                                              |               |          |        |  |  |  |